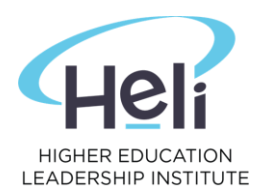

## How to add your USI to your Student Portal

Please follow the below 5 step process to enter your USI number into your Student Portal.

- 1. Go to your Student Portal
- 2. Login with your username and password
- 3. Click on the 'Profile' tab:

| Home | Profile           | View Doc                 | Material | Attendance                        | Timetable               | & Results | Payment                                 | Evaluation | Communication |   |                                       |
|------|-------------------|--------------------------|----------|-----------------------------------|-------------------------|-----------|-----------------------------------------|------------|---------------|---|---------------------------------------|
|      |                   |                          |          |                                   |                         |           |                                         |            |               |   |                                       |
| 2    | Profil<br>Edit Yi | <b>le</b><br>bur Profile |          | View Docs                         | ts                      | 7         | Materials<br>View Course<br>Materials   |            | Add New       | 0 | Class Enrolment<br>Enrol Class Online |
| C    | Help<br>Help 8    | l Support                | N        | Course strue<br>View course strue | c <b>ture</b><br>ucture | 0         | Vaccination<br>Details<br>Record Vaccin | ations     |               |   |                                       |

4. Enter your USI number (USI numbers are made up of ten numbers and letters):

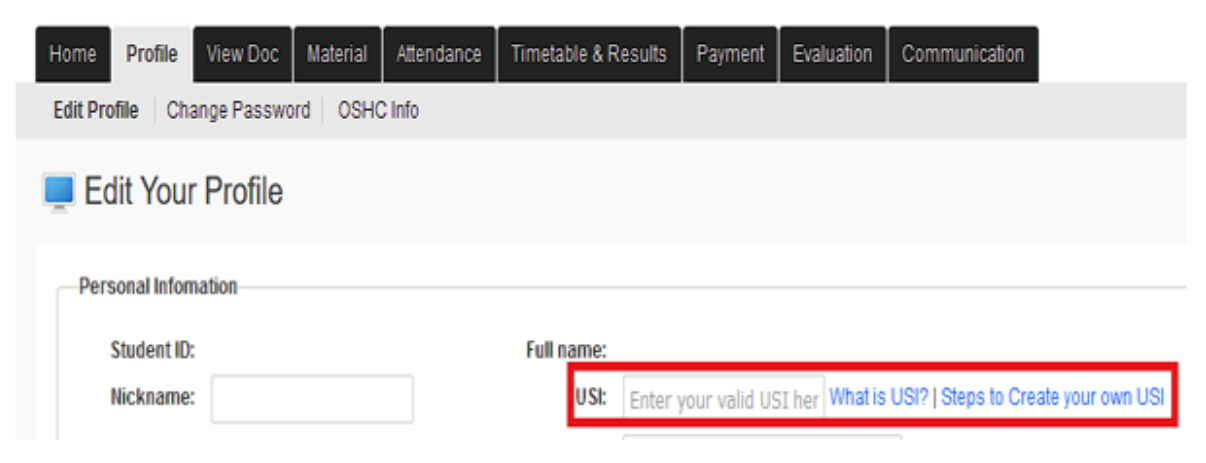

5. Scroll to the bottom of the page and click 'Update':

| Contact Type | Relation | Contact Name | Flat/Unit | Street | Subur |
|--------------|----------|--------------|-----------|--------|-------|
| Emergency    | TBA      | TBA          |           | TBA    |       |
|              |          |              |           |        |       |
| Hodate       |          |              |           |        |       |
| opuare       |          |              |           |        |       |
|              |          |              |           |        |       |
|              |          |              |           |        |       |
|              |          |              |           |        |       |
|              |          |              |           |        |       |
|              |          |              |           |        |       |
|              |          |              |           |        |       |
|              |          |              |           |        |       |